## Options – Apply for a Licence

|                                                                     | Account | Financials | Licences | Notice     | S               |               |
|---------------------------------------------------------------------|---------|------------|----------|------------|-----------------|---------------|
|                                                                     |         | Ac         | c No:    | Bal: €0.00 | O/S Invoices: 0 | No. of Licenc |
|                                                                     |         |            |          |            |                 |               |
| Velcome to e                                                        | Licens  | ina        |          |            |                 |               |
| Velcome to e                                                        | Licens  | ing        |          |            |                 |               |
| Velcome to e<br>Areas of Interest<br>> Change eLi<br>> 5 Year Notic | eLicens | ing        |          |            |                 |               |

# Apply for PMSE Licence

#### Apply

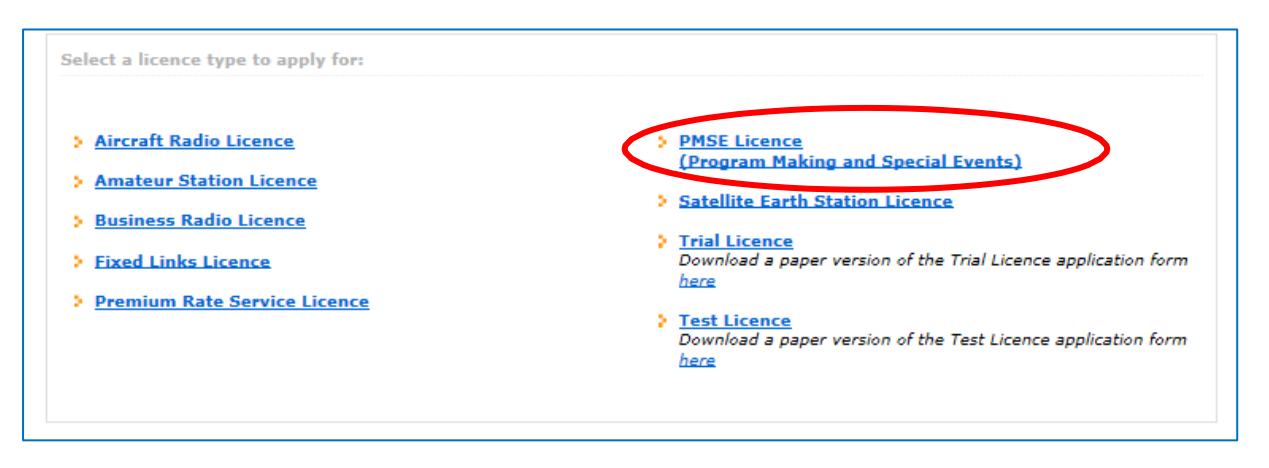

# Landing Page

#### Take a moment to read the notes/instructions and when ready, hit "next" to proceed

|                                                                                                    | Acc No: Bal: €0.00 O/S Invoices: 0 No. of Licen                                                                                                    |
|----------------------------------------------------------------------------------------------------|----------------------------------------------------------------------------------------------------|
| MSE License Applica                                                                                                    | ation                                                                                                    |
| Introduction General Information Loca                                                                                                    | tion Details Equipment Details Frequency Details Confirm Details Declaration Paymen                                                                                                    |
| Introduction                                                                                                    |                                                                                                    |
| The PMSE application process, requir                                                                                                    | es input at each of the following 5 steps:                                                                                                    |
| <ul> <li>b) Location Details: Select a listed view</li> <li>c) Equipment Details: Input quantitie</li> </ul>                                                                                                    | enue, a non-listed venue using google maps or select a listed region<br>es and types of equipment.                                                                                                    |
| <ul> <li>b) Location Details: Select a listed vo.</li> <li>c) Equipment Details: Input quantitie</li> <li>d) Frequency Details; Select available</li> <li>e) Payment: by credit card</li> </ul>                                                                                                    | enue, a non-listed venue using google maps or select a listed region<br>es and types of equipment.<br>le frequencies by equipment category, providing Max ERP values.                                                                                                    |
| <ul> <li>b) Location Details: Select a listed v.</li> <li>c) Equipment Details: Input quantitie</li> <li>d) Frequency Details; Select available</li> <li>e) Payment: by credit card</li> </ul> Note 1: Note that whilst it is possible to mathematication require engineering                                                                                                    | enue, a non-listed venue using google maps or select a listed region<br>es and types of equipment.<br>le frequencies by equipment category, providing Max ERP values.<br>ke an application which is licensed online, certain selections may require that<br>input before the application can be licensed.                                                                                                    |
| <ul> <li>b) Location Details: Select a listed v.</li> <li>c) Equipment Details: Input quantitid) Frequency Details; Select available</li> <li>e) Payment: by credit card</li> <li>Note 1:</li> <li>Note that whilst it is possible to mathe application require engineering</li> <li>Note 2:</li> </ul>                                                                                                    | enue, a non-listed venue using google maps or select a listed region<br>es and types of equipment.<br>le frequencies by equipment category, providing Max ERP values.<br>ke an application which is licensed online, certain selections may require that<br>input before the application can be licensed.                                                                                                    |
| <ul> <li>b) Location Details: Select a listed v.</li> <li>c) Equipment Details: Input quantitie</li> <li>d) Frequency Details; Select available</li> <li>e) Payment: by credit card</li> </ul> Note 1: <ul> <li>Note that whilst it is possible to mathematication require engineering</li> </ul> Note 2: Note that if your application include DTT Interleaved frequencies here b                                                | enue, a non-listed venue using google maps or select a listed region<br>es and types of equipment.<br>le frequencies by equipment category, providing Max ERP values.<br>ke an application which is licensed online, certain selections may require that<br>input before the application can be licensed.<br>es frequencies in the 470-790MHz band, you are advised to check the list of<br>efore beginning your application. |
| <ul> <li>b) Location Details: Select a listed v.</li> <li>c) Equipment Details: Input quantitie</li> <li>d) Frequency Details; Select available</li> <li>e) Payment: by credit card</li> </ul> Note 1: <ul> <li>Note that whilst it is possible to mather application require engineering</li> <li>Note 2:</li> <li>Note that if your application include</li> <li>DTT Interleaved frequencies here b</li> <li>Note 3:</li> </ul> | enue, a non-listed venue using google maps or select a listed region<br>es and types of equipment.<br>le frequencies by equipment category, providing Max ERP values.<br>ke an application which is licensed online, certain selections may require that<br>input before the application can be licensed.<br>es frequencies in the 470-790MHz band, you are advised to check the list of<br>efore beginning your application. |

**N.B.** There is a "Help" modal on each screen to provide further clarification on the inputs required.

#### Events:

Applications for certain events, because of the volumes of expected applications and the resulting demand for spectrum, will need closer monitoring prior to licensing. Examples of these events are shown below. (This list will be updated regularly byComReg).

If your application is for one of these events, it will need to be looked at by our engineers. Thismeans it cannot be licensed immediately (same day) but will be processed as soon as possible – on a first come, first served basis.

If your application is for an event other than those listed and there are no other "technical" complexities, you can expect that processing will be immediate.

From below, you must select your Event from either the list offered or select "OtherEvent"

| Introduction Ceneral Information                                                 | Location Details    | Equipment Details     | Frequency Details       | Confirm Details | Declaration | Payment |
|----------------------------------------------------------------------------------|---------------------|-----------------------|-------------------------|-----------------|-------------|---------|
| General Information                                                              |                     |                       |                         |                 |             | Help    |
| Select your event and then enter details                                         | s of the same. If y | our event is not on t | the list then select "( | Other Event".   |             |         |
| Select Event                                                                     |                     |                       |                         |                 |             |         |
| > 6 Nations                                                                      |                     |                       |                         |                 |             |         |
| American Football                                                                |                     |                       |                         |                 |             |         |
| Ireland vs Scotland BAMMA Light<br>Heavyweight Title at 3Arena Dublin<br>Ireland |                     |                       |                         |                 |             |         |
| Ploughing Championship                                                           |                     |                       |                         |                 |             |         |
|                                                                                  |                     |                       |                         |                 |             |         |
| > RDS Horse Show                                                                 |                     |                       |                         |                 |             |         |
| > RDS Horse Show<br>> Other Event                                                |                     |                       |                         |                 |             |         |
| > RDS Horse Show<br>> Other Event                                                |                     |                       |                         |                 |             |         |

If for any reason your application requires specific engineering attention (e.g. Event from List) a note will appear at the bottom right of the screen. Hover over Note to see further explanation:

| Introduction Ceneral Information                                      | Location Details Equipm   | ent Details Frequency Details       | Confirm Details | Declaration P | ayment |
|-----------------------------------------------------------------------|---------------------------|-------------------------------------|-----------------|---------------|--------|
| eneral Information<br>elect your event and then enter details         | of the same. If your ever | t is not on the list then select "( | Other Event".   | € F           | lelp   |
| Select Event                                                          | Details                   |                                     |                 |               |        |
| American Football                                                     | Event Name                | 6 Nations                           |                 | ]             |        |
| Ireland vs Scotland BAMMA Light<br>Heavyweight Title at 3Arena Dublin | Event Type                | Sports Event                        | ~               | ]             |        |
| Ireland<br>Ploughing Championship                                     | Event Description         | Enter Event Description             |                 | ]             |        |
| RDS Horse Show                                                        | Purpose *                 | Enter Purpose                       |                 |               |        |
| Other Event                                                           | Contact *                 | Select                              |                 | 1             |        |
|                                                                       |                           |                                     |                 | 4             |        |
|                                                                       | Mandatory fields are      | marked with an *                    |                 |               |        |
|                                                                       |                           |                                     | (               | (4)           | Note   |

| Introduction General Information                                      | ocation Details Equipm    | ent Details Frequency Details Confirm Detai      | ils Declaration Payment                             |
|-----------------------------------------------------------------------|---------------------------|--------------------------------------------------|-----------------------------------------------------|
| General Information<br>Select your event and then enter details of    | of the same. If your even | it is not on the list then select "Other Event". | 😢 Help                                              |
| Select Event                                                          | Details                   |                                                  |                                                     |
| > 6 Nations 🗥<br>> American Football                                  | Event Name                | 6 Nations                                        |                                                     |
| Ireland vs Scotland BAMMA Light<br>Heavyweight Title at 3Arena Dublin | Event Type                | Sports Event                                     | $\bigtriangledown$                                  |
| Ploughing Championship                                                | Event Description         | Enter Event Description                          |                                                     |
| RDS Horse Show                                                        | Purpose *                 | Enter Purpose                                    |                                                     |
| • Other Event                                                         |                           |                                                  | Please note that your application                   |
| - Other Event                                                         | Contact *                 | Select                                           | licensing for the following reason(                 |
|                                                                       | Mandatory fields are      | marked with an *                                 | You have chosen one of the listed<br>Special Events |
|                                                                       |                           |                                                  | Nota                                                |

## Event Name – For "Other Event"

This the name of the Event e.g. Queen Concert etc.

| Introduction General Information                                                 | location Details Equipm   | ent Details Frequency Details        | Confirm Details Declarat | ion Payment |
|----------------------------------------------------------------------------------|---------------------------|--------------------------------------|--------------------------|-------------|
| General Information<br>Select your event and then enter details o                | of the same. If your ever | it is not on the list then select "C | Other Event".            | 😮 Help      |
| Select Event                                                                     | Details                   |                                      |                          |             |
| American Football                                                                | Event Name *              | Enter Event Name                     |                          |             |
| Ireland vs Scotland BAMMA Light<br>Heavyweight Title at 3Arena Dublin<br>Verland | Event Type *              | Select Event Type                    | ~                        |             |
| Ploughing Championship                                                           | Event Description         | Enter Event Description              |                          |             |
| RDS Horse Show                                                                   | Purpose *                 | Enter Purpose                        |                          |             |
| Other Event                                                                      |                           | a di Sing mang                       |                          |             |
|                                                                                  | Contact *                 | Select                               | *                        |             |
|                                                                                  | Mandatory fields are      | marked with an *                     |                          |             |
|                                                                                  |                           |                                      |                          |             |
| C Dequique                                                                       |                           |                                      |                          | 6 Novt      |

#### Event Type / Description / Purpose / Contact

Select Event Type from options presented and complete the other mandatory fields.

| Introduction Ceneral Information                                      | Location Details Equipmen    | t Details Frequency Details                                                                                        | Confirm Details | Declaration Paymen |
|-----------------------------------------------------------------------|------------------------------|----------------------------------------------------------------------------------------------------|-----------------|--------------------|
| General Information<br>Select your event and then enter details       | s of the same. If your event | is not on the list then select "O                                                                                  | other Event".   | 😢 Help             |
| Select Event                                                          | Details                      |                                                                                                    |                 |                    |
| > 6 Nations<br>> American Football                                    | Event Name *                 | Enter Event Name                                                                                                   |                 |                    |
| Ireland vs Scotland BAMMA Light<br>Heavyweight Title at 3Arena Dublin | Event Type *                 | Select Event Type<br>Broadcasting                                                                                  |                 |                    |
| Ploughing Championship                                                | Event Description            | Theatre/Concert Performanc<br>Concert Sound Equipment                                                              | e               |                    |
| RDS Horse Show                                                        | Purpose *                    | Event Management & Broad<br>Festival Event                                                                         | casting         |                    |
| > Other Event                                                         | Contact *                    | Film Making/Production<br>Newsgathering<br>Sports Event<br>Sports Television Production<br>Television Broadcasting |                 |                    |
|                                                                       | Mandatory fields are m       | a Other                                                                                                    |                 |                    |
|                                                                       |                              |                                                                                                    |                 |                    |

N.B. If you omit a Mandatory field, you will be notified when you hit "next"

#### Locations

Location Type may be a Listed Venue, Other Location or a Region. Most of the main venues have been listed and will be continually updated.

Multiple locations are permitted in the one application <u>provided that both locations and dates are</u> <u>specified and fall within the same 6 month period.</u>

| THURBUICHON     | General Information   | Location Details       | Equipment Details     | Frequency Details | Confirm Details | Declaration | Payment |
|-----------------|-----------------------|------------------------|-----------------------|-------------------|-----------------|-------------|---------|
| Location De     | etails                |                        |                       |                   |                 |             | Help    |
| Please select y | our event location(s) | and dates of operation | on for each location. |                   |                 |             |         |
| Mandatany 6     | olds are marked with  |                        |                       |                   |                 |             |         |
| Mandatory II    | elos are marked with  | 311                    |                       |                   |                 |             |         |
| 1. Select Loo   | ation Type 🌯 🕤 🔾 Li   | isted Venue 🔿 Otl      | her Location OR       | egion             |                 |             |         |
|                 |                       |                        |                       |                   |                 |             |         |
|                 |                       |                        |                       |                   |                 |             |         |

| Introduction General Information 🕻 Loca                                         | tion Details Equipment Details                                                                                                    | Frequency Details | Confirm Details | Declaration | Payment |
|---------------------------------------------------------------------------------|----------------------------------------------------------------------------------------------------|-------------------|-----------------|-------------|---------|
| Location Details<br>Please select your event location(s) and da                 | es of operation for each location.                                                                                                    |                   |                 | (           | Help    |
| Mandatory fields are marked with an *<br>1. Select Location Type * • • Eisted V | enue 🔿 Other Location 🔿 R                                                                                                    | egion             |                 |             |         |
| 2. Select Location * County*<br>Venue*                                          | Select<br>Carlow<br>Cavan<br>Cork<br>Donegal<br>Dublin<br>Galway<br>Kerry<br>Kildare<br>Vilkozew                                          |                   |                 |             |         |
| <b>G</b> Previous                                                               | Laois<br>Limerick<br>Louth<br>Mayo<br>Meath<br>Monaghan<br>Offaly<br>Roscommon<br>Sligo<br>Tipperary<br>Waterford<br>Westmeath<br>Wexford |                   |                 |             | Next ?  |

| Introduction General Info                        | mation >Loca                   | tion Details Equipment Details Frequency Details             | s Confirm Details Declaration Paymen |
|--------------------------------------------------|--------------------------------|--------------------------------------------------------------|--------------------------------------|
| Location Details<br>Please select your event loc | ation(s) and da                | tes of operation for each location.                          | 😮 Help                               |
| Mandatory fields are mark                        | ced with an *                  |                                                              |                                      |
| 1. Select Location Type *                        | <ul> <li>O Listed V</li> </ul> | enue 🔿 Other Location 🔿 Region                               |                                      |
|                                                  |                                |                                                              |                                      |
| 2. Select Location *                             | County*                        | Dublin                                                       |                                      |
|                                                  | Vanue*                         | Select                                                       |                                      |
|                                                  | Venue                          | 3 Arena                                                      |                                      |
|                                                  |                                | Ashling Hotel                                                |                                      |
|                                                  |                                | Aviva Stadium<br>Aviva Stadium (Conference Centre)           |                                      |
|                                                  |                                | Ballsbridge Hotel                                            |                                      |
| O Previous                                       |                                | Bank of Ireland<br>Bord Gais Energy Theatre                  | © Next                               |
|                                                  |                                | Buskers Bar                                                  |                                      |
|                                                  |                                | Carlisle Pier<br>Citywest Hotel                              |                                      |
|                                                  |                                | Croke Park Hotel                                             |                                      |
|                                                  |                                | Croke Park Stadium<br>Croke Park Stadium (Conference Centre) |                                      |
|                                                  |                                | Donnybrook Stadium                                           |                                      |
|                                                  |                                | Duble Tree by Hilton<br>Dublin Castle                        |                                      |
|                                                  |                                | Facebook 4 Grand Canal Square                                |                                      |
|                                                  |                                | Gate Theatre                                                 |                                      |
|                                                  |                                | GPO<br>Grand Metal                                           |                                      |
|                                                  |                                | Intercontinental Hotel                                       |                                      |
|                                                  |                                | Iveagh Gardens                                               |                                      |
|                                                  |                                | Leopardstown Racecourse                                      |                                      |
|                                                  |                                | Malahide Cricket Club                                        |                                      |
|                                                  |                                | Hanalon nuase                                                |                                      |

If a venue is not Listed, or a Region, it can be selected by using the map tool (under Other Location)

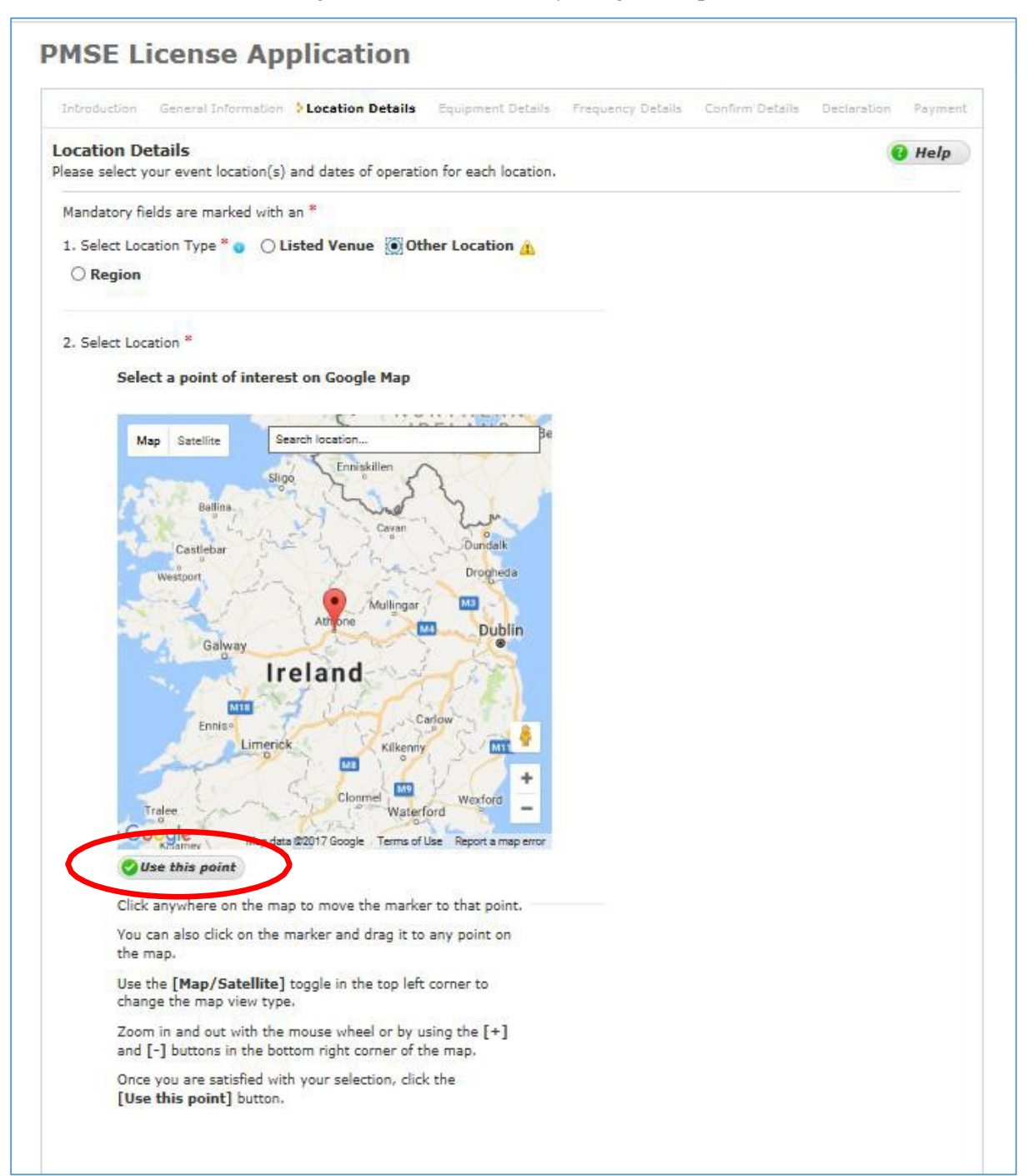

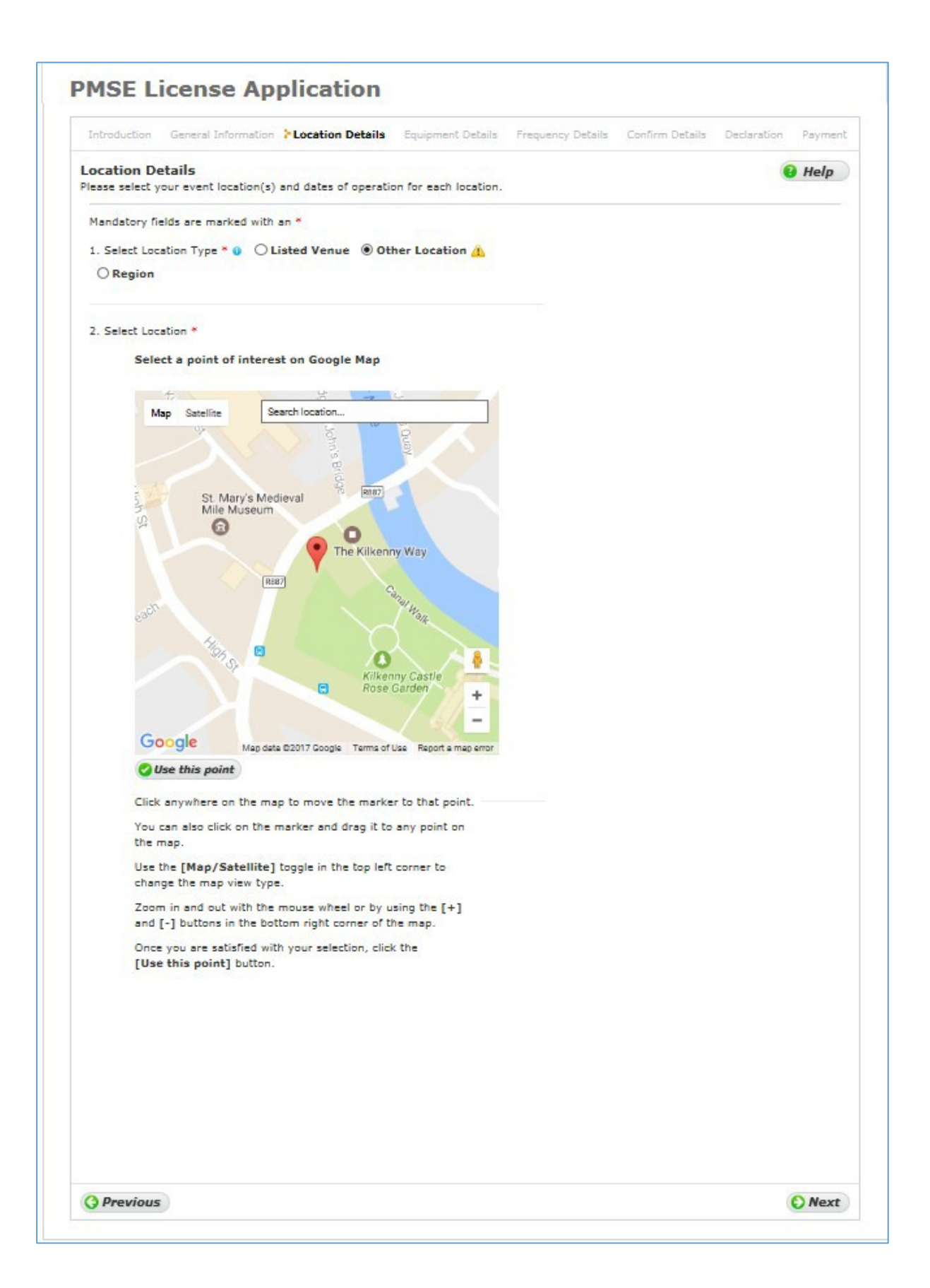

If a venue is regional, select from drop-down options under Region.

| Introduction General In                                                             | formation 🗦 Location                                 | Details Eq                   | uipment Details  | Frequency Details | Confirm Details | Declaration | Payment |
|-------------------------------------------------------------------------------------|------------------------------------------------------|------------------------------|------------------|-------------------|-----------------|-------------|---------|
| Location Details                                                                    |                                                      |                              |                  |                   |                 | (2          | Help    |
| Please select your event lo                                                         | ocation(s) and dates                                 | of operation fo              | r each location. |                   |                 |             |         |
|                                                                                     |                                                      |                              |                  |                   |                 |             |         |
| Mandatory fields are man                                                            | rked with an *                                       |                              |                  |                   |                 |             |         |
| Mandatory fields are man                                                            | rked with an *                                       | e Other l                    | ocation          | egion             |                 |             |         |
| Mandatory fields are man<br>1. Select Location Type *                               | rked with an *<br>* <b>0</b> () Listed Venu          | le 🔿 Other I                 | Location   R     | egion             |                 |             |         |
| Mandatory fields are man<br>1. Select Location Type *                               | rked with an *                                       | le Other I                   | Location         | egion             |                 |             |         |
| Mandatory fields are man<br>1. Select Location Type *                               | rked with an *                                       | ie 🔿 Other I                 | Location         | egion             |                 |             |         |
| Mandatory fields are man<br>1. Select Location Type *<br>A<br>2. Select Location *  | rked with an *<br>• ① ○ Listed Venu<br>Region Type*  | Select                       | Location 🖲 R     | egion             |                 |             |         |
| Mandatory fields are man<br>1. Select Location Type *<br>1.<br>2. Select Location * | rked with an *  • ① ○ Listed Venu • ① ○ Region Type* | Select<br>Province<br>County | Location         | egion             |                 |             |         |

## Coverage Type:

This will be either Indoor/ On-site, Outdoor or Airborne

| Introduction General Info                              | ormation <b>Eloca</b> | tion Details                | Equipment Details    | Frequency Details | Confirm Details | Declaration | Payment |
|--------------------------------------------------------|-----------------------|-----------------------------|----------------------|-------------------|-----------------|-------------|---------|
| ocation Details<br>lease select your event loc         | ation(s) and dat      | es <mark>of operatio</mark> | n for each location. |                   |                 |             | Help    |
| Mandatory fields are mark<br>1. Select Location Type * | ed with an *          | enue 🔿 Oth                  | er Location 〇 R      | egion             |                 |             |         |
| 2. Select Location *                                   | County*               | Dublin                      |                      | •                 |                 |             |         |
|                                                        | Venue*                | Aviva Stad                  | ium                  |                   |                 |             |         |
| 3. Select Coverage Types                               | * Indoor/             | On-site                     | Outdoor Airl         | oorne             |                 |             |         |
|                                                        |                       |                             |                      |                   |                 |             |         |
|                                                        |                       |                             |                      |                   |                 |             |         |

#### Select Dates

- A licence may be granted for a single date, multiple single dates, a date range or a mixture of single dates and range/s within a specific 6 month period.
- A licence may not be sought for any period longer than 6 month from the first transmission date.
- A licence application will not be processed if the Event is greater than 3 months in advance

Single Date/s:

|      | oduc   | tion   | Ge           | nera       | Info  | rmat  | tion 🐉         | ocation Details     | Equipment De   | tails Fre   | quency Details | Confirm Details | Declaration | Payment |
|------|--------|--------|--------------|------------|-------|-------|----------------|---------------------|----------------|-------------|----------------|-----------------|-------------|---------|
| oci  | atio   | n D    | etai<br>/our | ls<br>even | t loc | ation | n(s) and       | dates of operation  | for each loca  | tion.       |                |                 |             | Help    |
| Ma   | ndat   | ory fi | ields        | are        | mark  | ed w  | vith an *      |                     |                |             |                |                 |             |         |
| 1. 5 | Selec  | t Loo  | ation        | n Typ      | e*    | 0 (   | Liste          | d Venue 🔿 Othe      | er Location    | Region      |                |                 |             |         |
| 2. 5 | Selec  | t Loo  | ation        | * I        |       | (     | County*        | Dublin              |                | ~           |                |                 |             |         |
|      |        |        |              |            |       | 1     | Venue*         | Aviva Stadiu        | Im             | ~           |                |                 |             |         |
|      |        |        |              |            |       |       |                |                     |                |             |                |                 |             |         |
| 3. 9 | Selec  | t Co   | verag        | ge Ty      | pes   | *     | Indo           | or/On-site 🗹        | Dutdoor [      | Airborne    | 1              |                 |             |         |
| 4    | Feler  | + D-   | to(c)        | *          |       |       | . Sin          |                     | to Range       |             |                |                 |             |         |
|      | Jeiel  |        | .e(3)        |            |       |       | a pini         | Selected D          | ates           |             |                |                 |             |         |
| 9    | Select | ed: 1  | 5/05/2       | 2017       |       |       |                | Start Date          | End Date       | Remove      |                |                 |             |         |
|      | <      |        | MA           | Y 20       | 17    |       | >              | 01/05/2017          |                | х           |                |                 |             |         |
|      | SU     | МО     | TU           | WE         | тн    | FR    | SA             | 10/05/2017          |                | х           |                |                 |             |         |
|      | 2      | 1      | 2            | 3          | 4     | 5     | 6              | 15/05/2017          |                | Х           |                |                 |             |         |
|      | 14     | 8      | 9            | 10         | 11    | 12    | 13             | Total se            | lected dates:  | 3           |                |                 |             |         |
|      | 21     | 22     | 23           | 24         | 25    | 26    | 27             |                     |                |             |                |                 |             |         |
|      | 28     | 29     | 30           | 31         |       |       | (* 1943)<br>19 |                     |                |             |                |                 |             |         |
|      |        |        |              |            |       |       |                |                     |                |             |                |                 |             |         |
|      |        |        |              |            |       |       |                |                     |                |             |                |                 |             |         |
|      |        |        |              |            |       |       |                |                     |                |             |                |                 |             |         |
|      | Pleas  | e no   | te th        | at fo      | r all | date  | s on the       | application, the ea | arliest transm | ission date |                |                 |             |         |
| mu   | st be  | e with | nin 3        | mon        | ths   | of to | day's da       | te and latest trans | mission date   | must be n   | ot             |                 |             |         |
|      | re th  | ian 6  | mon          | iths a     | after | the   | earliest       | oate.               |                |             |                |                 |             |         |
| 1110 |        |        |              |            |       |       |                |                     |                |             |                |                 |             |         |
| IIIO | Add t  | to Se  | lecte        | d Lo       | catio | n an  | d dates        | list 🙆 Confirm Se   | election       |             |                |                 |             |         |
| 5. / |        |        |              |            |       |       |                |                     |                |             |                |                 |             |         |
| 5. / |        |        |              |            |       |       |                |                     |                |             |                |                 |             |         |

| Introduction General Information Decation Details Equipment Details Freque                       | ency Details Confirm Details Declaration Paymer                                                                                                    |
|--------------------------------------------------------------------------------------------------|----------------------------------------------------------------------------------------------------|
| ocation Details<br>lease select your event location(s) and dates of operation for each location. | 😢 Help                                                                                                    |
| Mandatory fields are marked with an *                                                            | Selected Locations and Dates List                                                                                                    |
| 1. Select Location Type * g 🔿 Listed Venue 🔿 Other Location 🔿 Region                             | 1. Name: Aviva Stadium<br>Type: Listed Venue<br>Dates: 01/05/2017<br>10/05/2017<br>15/05/2017                                                             |
|                                                                                                  | Delete A When you have added all required locations and dates for this application to the Selected Locations and Dates list then click 'Next' to continue |
|                                                                                                  |                                                                                                    |

## Date Range/s:

|                  |                            |                      | enera                  | I Info        | rma                  | tion <b>&gt;L</b>                | ocatio                       | n Det  | tails           | Eq     | uipn          | ient           | Details                  | Frequency D  | etails | Confirm Det | ails | Declarat | tion | Paymen |
|------------------|----------------------------|----------------------|------------------------|---------------|----------------------|----------------------------------|------------------------------|--------|-----------------|--------|---------------|----------------|--------------------------|--------------|--------|-------------|------|----------|------|--------|
| ocati<br>ease s  | on D                       | you                  | n <b>ils</b><br>r ever | nt loc        | atio                 | n(s) and                         | dates                        | of op  | erat            | ion fo | or ea         | ich la         | ocation.                 |              |        |             |      |          | •    | Help   |
| Manda<br>1. Sele | tory                       | field                | s are                  | mark<br>pe *  | ed v                 | vith an '<br>• Liste             | ed Ven                       | ue (   | ) OI            | ther   | Loca          | ation          | n () Reg                 | ion          |        |             |      |          |      |        |
| 2. Sele          | ect Lo                     | catio                | on *                   |               |                      | County                           | •                            | Dubli  | in              |        |               |                | ~                        |              |        |             |      |          |      |        |
|                  |                            |                      |                        |               |                      | Venue*                           |                              | Aviva  | a Sta           | dium   |               |                | ~                        |              |        |             |      |          |      |        |
| 3. Sele          | ect Co                     | vera                 | age Ty                 | ypes          | *                    | _ Inde                           | oor/Or                       | n-site | = 6             | 7 00   | tdo           | or             | Airbo                    | me           |        |             |      |          |      |        |
|                  |                            |                      |                        |               |                      |                                  |                              |        |                 |        |               |                |                          |              |        |             |      |          |      |        |
| 4. Sele          | ect Da                     | ate(s                | ;) *                   |               |                      | O Sin                            | gle Da                       | te     | ٢               | Date   | Rar           | nge            |                          |              |        |             |      |          |      |        |
| Pleas            | se sel                     | ect a                | date r                 | ange          |                      |                                  |                              |        |                 |        |               |                |                          |              |        |             |      |          |      |        |
| <                |                            | AP                   | RIL 2                  | 017           |                      |                                  |                              |        | МА              | Y 20   | 17            |                | >                        |              |        |             |      |          |      |        |
| SU               | MO                         | т                    | WE                     | TH            | FR                   | SA                               | SU                           | МО     | TU              | WE     | TH            | FR             | SA                       |              |        |             |      |          |      |        |
|                  |                            |                      |                        |               | -                    | 1                                | -                            | 1      | 2               | 3      | 4             | 5              | 6                        |              |        |             |      |          |      |        |
| 2                | 3                          | 4                    | D                      | 6             |                      | 8                                |                              | 8      | 9               | 10     | 11            | 12             | 13                       |              |        |             |      |          |      |        |
| 16               | 17                         | 19                   | 19                     | 20            | 21                   | 22                               | 21                           | 22     | 23              | 24     | 25            | 26             | 20                       |              |        |             |      |          |      |        |
| 23               | 24                         | 25                   | 26                     | 27            | 28                   | 29                               | 28                           | 29     | 30              | 31     |               | 20             |                          |              |        |             |      |          |      |        |
| 30               |                            |                      |                        |               |                      |                                  |                              |        |                 |        |               |                |                          |              |        |             |      |          |      |        |
|                  | Fro                        | m                    | 01/0                   | 05/2          | 201                  | 7 to                             | 03/0                         | 5/20   | 017             | 0      | Ad            | ld Ra          | ange                     |              |        |             |      |          |      |        |
| A Plea           | ise no<br>be wit<br>than ( | ote t<br>hin<br>5 mc | hat fo<br>3 mor        | nths<br>after | date<br>of to<br>the | s on the<br>day's da<br>earliest | e applic<br>ate and<br>date. | ation  | , the<br>st tra | earl   | iest<br>issio | trans<br>n dat | amission d<br>te must be | ate<br>e not |        |             |      |          |      |        |
| more t           |                            |                      |                        |               |                      |                                  |                              |        |                 |        |               |                |                          |              |        |             |      |          |      |        |

| 1110      | odu                                       | tion                                           | Ge                            | inera                                                  | Info                                                  | rmat                                          | ion <sup>5</sup> Lo                                                   | ocatio                                                    | n Det                                | tails                 | Eq             | uipn           | nent l            | Details                                      | Frequer       | icy Details | Confirm Details | Declaration | Payment |
|-----------|-------------------------------------------|------------------------------------------------|-------------------------------|--------------------------------------------------------|-------------------------------------------------------|-----------------------------------------------|-----------------------------------------------------------------------|-----------------------------------------------------------|--------------------------------------|-----------------------|----------------|----------------|-------------------|----------------------------------------------|---------------|-------------|-----------------|-------------|---------|
| oc        | atio                                      | n D                                            | etai<br>your                  | ls<br>even                                             | t loc                                                 | ation                                         | (s) and                                                               | dates                                                     | of op                                | perat                 | ion fo         | or ea          | ch lo             | ocation.                                     |               |             |                 |             | Help    |
| Ма        | ndat                                      | ory f                                          | ields                         | are r                                                  | mark                                                  | ed w                                          | ith an *                                                              |                                                           |                                      |                       |                |                |                   |                                              |               |             |                 |             |         |
| 1. :      | Sele                                      | ct Lo                                          | catio                         | n Typ                                                  | e *                                                   | 0                                             | ) Lister                                                              | d Ven                                                     | ue (                                 | 00                    | ther           | Loca           | ation             | n () Reg                                     | gion          |             |                 |             |         |
| 2. 1      | Sele                                      | ct Lo                                          | catio                         | n *                                                    |                                                       | C                                             | County*                                                               |                                                           | Dubli                                | in                    |                |                |                   | ~                                            | 1             |             |                 |             |         |
|           |                                           |                                                |                               |                                                        |                                                       | V                                             | /enue*                                                                | 8                                                         | Aviva                                | a Sta                 | dium           |                |                   | ~                                            |               |             |                 |             |         |
| 3         | Sele                                      | + Ca                                           | Verzy                         | ne Tu                                                  | Des                                                   | . 1                                           | Inde                                                                  | 01/01                                                     | -city                                |                       | 20.            | tdo            |                   | Airbo                                        |               |             |                 |             |         |
|           | Jele                                      |                                                | -cidi                         | 9 - 1 Y                                                | hea                                                   | 1 81                                          |                                                                       |                                                           |                                      | - [                   |                |                |                   |                                              |               |             |                 |             |         |
| 4. :      | Sele                                      | t Da                                           | te(s)                         | *                                                      |                                                       |                                               | O Sing                                                                | gle Da                                                    | te                                   | ۲                     | Date           | Rar            | nge               |                                              |               |             |                 |             |         |
| 9         | Selec                                     | ted: 0                                         | 2/05/2                        | 2017                                                   | to 06/                                                | 05/20                                         | 017 (5 Da                                                             | iys)                                                      |                                      |                       |                |                |                   |                                              |               |             |                 |             |         |
| ſ         |                                           |                                                | -                             |                                                        |                                                       |                                               |                                                                       | 2010                                                      |                                      |                       |                |                | _                 |                                              |               |             |                 |             |         |
|           | <                                         |                                                | APR                           | IL 2                                                   | 017                                                   |                                               | ~                                                                     |                                                           | 140                                  | MA                    | Y 20           | 17             |                   | >                                            |               |             |                 |             |         |
|           | 1000                                      | MO                                             | 10                            | WE                                                     | IH                                                    | FR                                            | 5A.                                                                   | SU                                                        | 1                                    | 2                     | 3              | 4              | FR<br>5           | 5A                                           |               |             |                 |             |         |
|           | SU                                        |                                                |                               |                                                        |                                                       |                                               |                                                                       |                                                           |                                      |                       | 10             | 11             | 12                | 13                                           |               |             |                 |             |         |
|           | SU<br>2                                   | 3                                              | 4                             | 5                                                      | 6                                                     | 7                                             | 8                                                                     | 7                                                         | 8                                    | -                     |                |                |                   |                                              |               |             |                 |             |         |
|           | 2<br>9                                    | 3<br>10                                        | 4<br>11                       | 5<br>12                                                | 6<br>13                                               | 7<br>14                                       | 8<br>15                                                               | 7<br>14                                                   | 8<br>15                              | 16                    | 17             | 18             | 19                | 20                                           |               |             |                 |             |         |
|           | 2<br>9<br>16                              | 3<br>10<br>17                                  | 4<br>11<br>18                 | 5<br>12<br>19                                          | 6<br>13<br>20                                         | 7<br>14<br>21                                 | 8<br>15<br>22                                                         | 7<br>14<br>21                                             | 8<br>15<br>22                        | 16<br>23              | 17<br>24       | 18<br>25       | 19<br>26          | 20<br>27                                     |               |             |                 |             |         |
|           | 2<br>9<br>16<br>23                        | 3<br>10<br>17<br>24                            | 4<br>11<br>18<br>25           | 5<br>12<br>19<br>26                                    | 6<br>13<br>20<br>27                                   | 7<br>14<br>21<br>28                           | 8<br>15<br>22<br>29                                                   | 7<br>14<br>21<br>28                                       | 8<br>15<br>22<br>29                  | 16<br>23<br>30        | 17<br>24<br>31 | 18<br>25       | 19<br>26          | 20<br>27                                     |               |             |                 |             |         |
|           | 2<br>9<br>16<br>23<br>30                  | 3<br>10<br>17<br>24                            | 4<br>11<br>18<br>25           | 5<br>12<br>19<br>26                                    | 6<br>13<br>20<br>27                                   | 7<br>14<br>21<br>28                           | 8<br>15<br>22<br>29                                                   | 7<br>14<br>21<br>28                                       | 8<br>15<br>22<br>29                  | 16<br>23<br>30        | 17<br>24<br>31 | 18<br>25       | 19<br>26          | 20<br>27                                     |               |             |                 |             |         |
|           | 2<br>9<br>16<br>23<br>30                  | 3<br>10<br>17<br>24                            | 4<br>11<br>18<br>25           | 5<br>12<br>19<br>26                                    | 6<br>13<br>20<br>27<br>5/2                            | 7<br>14<br>21<br>28<br>017                    | 8<br>15<br>22<br>29<br>' to 0                                         | 7<br>14<br>21<br>28                                       | 8<br>15<br>22<br>29<br>5/2(          | 16<br>23<br>30        | 17<br>24<br>31 | 18<br>25<br>Ad | 19<br>26          | 20<br>27                                     |               |             |                 |             |         |
|           | 2<br>9<br>16<br>23<br>30                  | 3<br>10<br>17<br>24<br>From                    | 4<br>11<br>18<br>25<br>n 0    | 5<br>12<br>19<br>26<br>2/0                             | 6<br>13<br>20<br>27<br>5/2                            | 7<br>14<br>21<br>28<br>017                    | 8<br>15<br>22<br>29<br>7 to 0                                         | 7<br>14<br>21<br>28<br>06/0                               | 8<br>15<br>22<br>29<br>5/20          | 16<br>23<br>30        | 17<br>24<br>31 | 18<br>25<br>Ad | 19<br>26          | 20<br>27                                     |               |             |                 |             |         |
| A I<br>mu | 2<br>9<br>16<br>23<br>30<br>Plea:<br>st b | 3<br>10<br>17<br>24<br>From<br>se no           | 4<br>11<br>25<br>n 0<br>te th | 5<br>12<br>19<br>26<br>02/0<br>mon<br>ths a            | 6<br>13<br>20<br>27<br>5/2<br>r all o<br>ths o        | 7<br>14<br>21<br>28<br>017<br>dates<br>of too | 8<br>15<br>22<br>29<br>7 to 0<br>s on the<br>day's dat<br>earliest of | 7<br>14<br>21<br>28<br>06/05<br>applic<br>te and<br>date. | 8<br>15<br>22<br>29<br>5/20<br>ation | 16<br>23<br>30<br>017 | 17<br>24<br>31 | 18<br>25<br>Ad | 19<br>26<br>Id Ra | 20<br>27<br>ange<br>smission of<br>te must b | date<br>e not |             |                 |             |         |
|           | 2<br>9<br>16<br>23<br>30<br>Plea:<br>st b | 3<br>10<br>17<br>24<br>From<br>se no<br>e with | 4<br>11<br>25<br>n 0<br>te th | 5<br>12<br>19<br>26<br>02/0<br>at foi<br>mon<br>oths a | 6<br>13<br>20<br>27<br><b>5/2</b><br>r all o<br>ths o | 7<br>14<br>21<br>28<br>017<br>dates<br>of too | 8<br>15<br>22<br>29<br>7 to 0<br>s on the<br>earliest of              | 7<br>14<br>21<br>28<br>06/0!<br>applic<br>te and<br>date. | 8<br>15<br>22<br>29<br>5/20<br>ation | 16<br>23<br>30<br>017 | 17<br>24<br>31 | 18<br>25<br>Ad | 19<br>26<br>Id Ra | 20<br>27<br>smission of<br>te must b         | date<br>e not |             |                 |             |         |

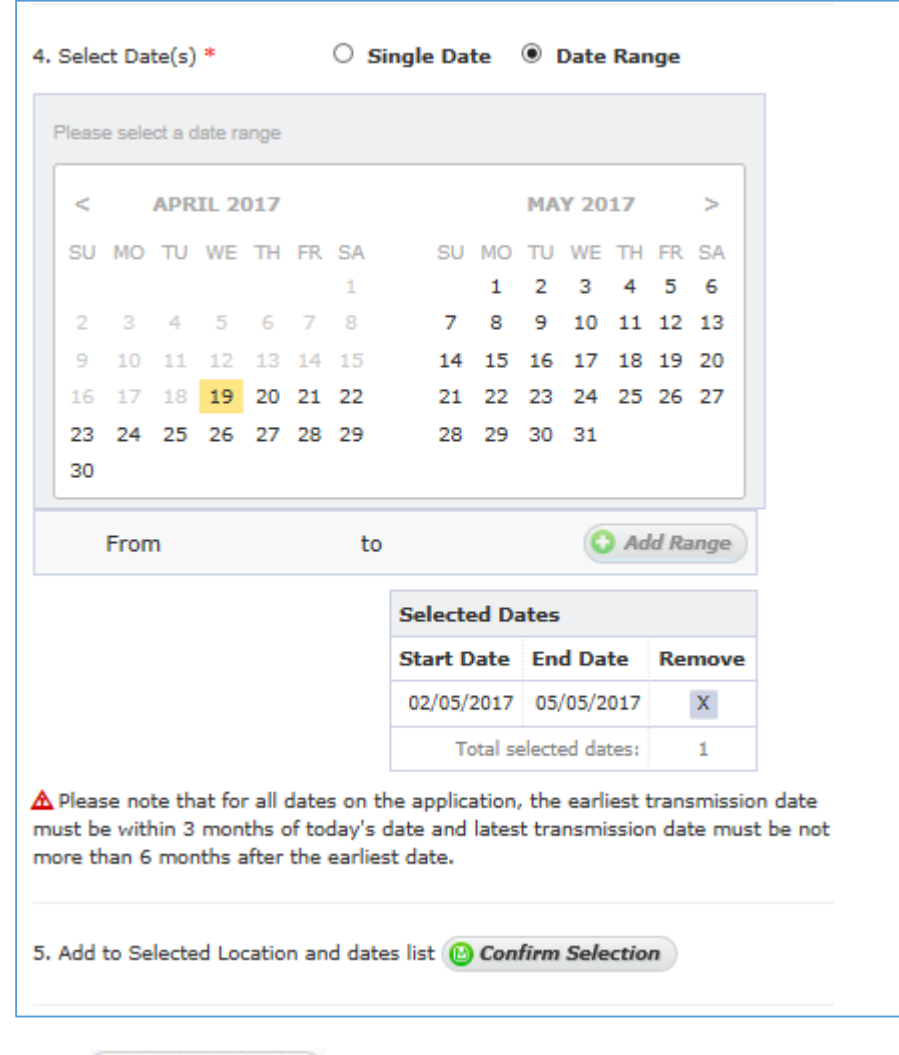

Click Confirm Selection

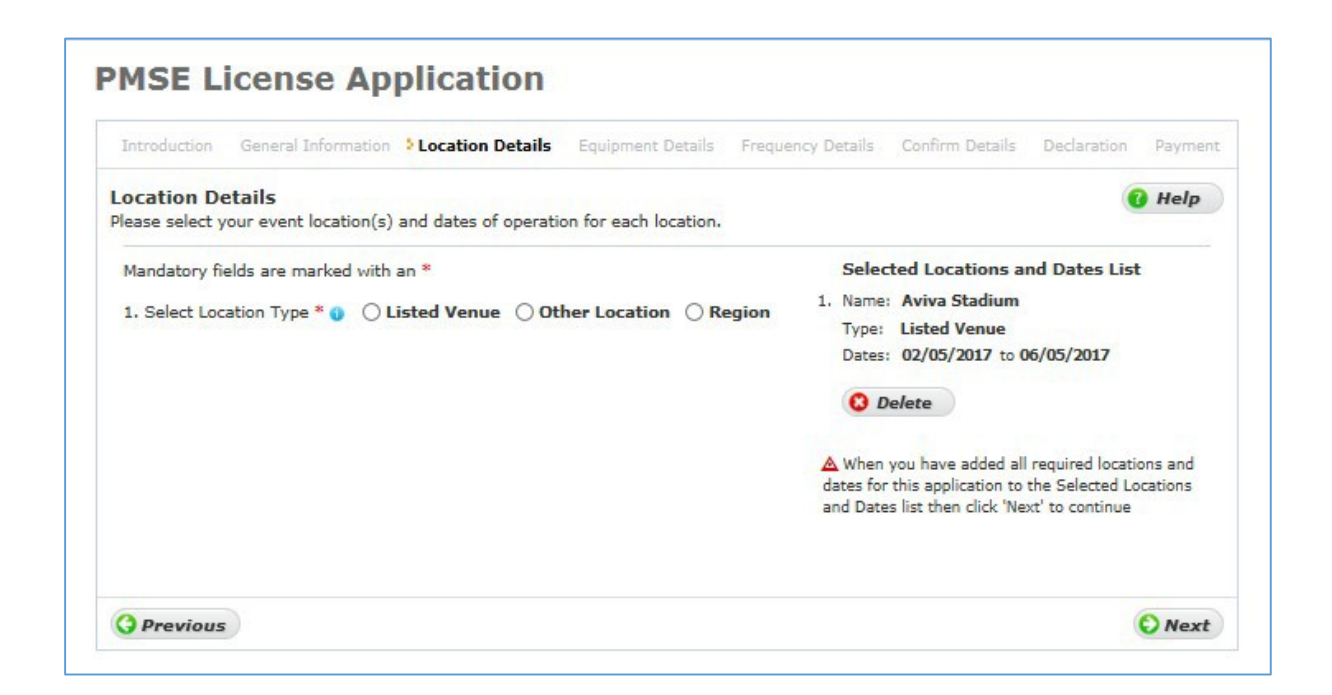

### **Equipment Details**

#### Equipment Types

- a) **PMR Equipment** For base/mobile operation
- b) Wireless camera Handheld or otherwise mounted camera with integrated transmitter, power pack and antenna for carrying broadcast-quality video together with sound signals over short-ranges. This can be line of sight or non-line of sight depending on application and frequency band used.
- c) **Portable video link** Handheld camera with separate body-worn transmitter, power packand antenna.
- d) **Mobile video link** Video transmission system employing radio transmitters mountedin/on motorcycles, racing motorbikes, pedal cycles, cars, racing cars or boats. One or bothlink terminals may be used while moving.
- e) Body worn v Handheld A higher power is available for body-worn wireless Microphones

Input the quantities in the table below.

| ntroduction General Informati                                                           | ion Location Details                            | Equipment Details Frequency Details Confirm | Details Declaration Paymer |
|-----------------------------------------------------------------------------------------|-------------------------------------------------|---------------------------------------------|----------------------------|
| uipment Details<br>ter the quantities of all equipn<br>te that the resulting licence fe | nent to be included on<br>e will be shown below | your licence.<br>the equipment list.        | 🔞 Help                     |
| Enter equipment quantitie                                                               | es:                                             | PMR Tone Control Details                    |                            |
| PMR equipment                                                                           | Quantity                                        |                                             |                            |
| Base Stations Standard                                                                  | 0                                               | Tone Control O Yes   No                     |                            |
| Base Stations Repeaters                                                                 | 0                                               |                                             |                            |
| Mobile Stations                                                                         | 0                                               | Mandatory fields are marked with an *       |                            |
| Hand Portables                                                                          | 1 ×                                             | The second mental and mental and the        |                            |
| Fixed Mobiles                                                                           | 0                                               |                                             |                            |
| Other equipment                                                                         |                                                 |                                             |                            |
| Wireless Cameras                                                                        | 0                                               |                                             |                            |
| Mobile Video Links                                                                      | 0                                               |                                             |                            |
| Portable Video Links                                                                    | 0                                               |                                             |                            |
| In Ear Monitors (IEM)                                                                   | 0                                               |                                             |                            |
| Data Transmitter/Telemetry                                                              | 0                                               |                                             |                            |
| Bodyworn Wireless Mics                                                                  | 0                                               |                                             |                            |
| Handheld Wireless Mics                                                                  | 0                                               |                                             |                            |
| Total Equipment                                                                         | 1                                               |                                             |                            |
| Licence fee:<br>Fixed fee = €12<br>+ Equipment count (1) *                              | <sup>€</sup> €12.00                             |                                             |                            |
| Total Cost = €24                                                                        |                                                 |                                             |                            |
|                                                                                         |                                                 |                                             |                            |
|                                                                                         |                                                 |                                             |                            |

#### Tone Control for PMR

For PMR you must indicate if Tone Control will be used and if so, whattype.

The description should be the specific Tone /frequency (e.g. 115.2Hz) in use – This will appear on the licence document.

| PMR Tone Control Details              |
|---------------------------------------|
| Tone Control                          |
| ⊖ CTCSS ⊖ DCS 💽 Other                 |
| Description *:                        |
|                                       |
|                                       |
|                                       |
|                                       |
| Mandatory fields are marked with an * |

### Frequency Details:

-

Frequency/Frequencies are input separately for each equipment type in your application.

Go through each equipment type and select frequencies for each

N.B Base/Mobile/hand Portable are grouped under PMR

Select the equipment type – Each type has its own unique characteristics in sub-menus Enter the desired power in Watts (50mW = 0.05W etc) For PMR you also need to specify the type of channel required – Simplex orDuplex

| Introduction General Information                                                                          | Location Details                       | Equipment De                          | stails > Frequence                              | y Details Co                      | nfirm Details                     | Declaration                | Payment |
|----------------------------------------------------------------------------------------------------|----------------------------------------|---------------------------------------|-------------------------------------------------|-----------------------------------|-----------------------------------|----------------------------|---------|
| Frequency Details<br>Select a category of equipment on the<br>ight hand panel to add selected frequencies | e "Selected Frequ<br>Jencies to your a | uencies List" and<br>pplication. Repe | d then complete t<br>eat for all equipm         | he "Select Free<br>ent categories | quencies" form<br>on the applicat | on the<br>ion.             | Help    |
| Selected Frequency(s) List                                                                                |                                        |                                       | Select Freque                                   | ency(s)                           |                                   |                            |         |
| Equipment Category                                                                                        | Equipment<br>Quanty                    | No. selected frequencies              | Mandatory Fi                                    | elds are mar                      | ked with an '                     | k                          |         |
| PMR Sele                                                                                                  | ±=d) 2                                 | 0                                     | 1. Selected e                                   |                                   | gory                              |                            |         |
| Wireless Cameras Sele                                                                                     | 1                                      | 0                                     | 2 Colort Tool                                   |                                   |                                   |                            |         |
| Total                                                                                                    | 3                                      | 0                                     | 2. Select Tech                                  | inical parame                     | ters                              |                            |         |
|                                                                                                    |                                        | C                                     | Max ERP (W) *<br>Mobile or Har<br>Max ERP (W) * | 5<br>nd Portable<br>5             | Max Ant H                         | eight (m) 8<br>eight (m) 8 |         |
|                                                                                                    |                                        |                                       | • Simplex                                       | O Duplex                          |                                   |                            |         |
|                                                                                                    |                                        |                                       | 3. Select Free                                  | uency band                        |                                   |                            |         |
|                                                                                                    |                                        |                                       | Band *                                          | Choose Band.                      |                                   | ~                          |         |
|                                                                                                    |                                        |                                       | Sub-Band *                                      |                                   |                                   | •                          |         |
|                                                                                                    |                                        |                                       | 😮 Reset                                         |                                   |                                   |                            |         |

## Choose the Band and Sub-Band

|                                                                                     |                                                 | Equipment of                        | etails Frequency Details Commit Details Declaration Paymen                                                                                                    |
|-------------------------------------------------------------------------------------|-------------------------------------------------|-------------------------------------|----------------------------------------------------------------------------------------------------|
| requency Details<br>elect a category of equipment<br>ght hand panel to add selected | on the "Selected Frequ<br>frequencies to your a | encies List" an<br>pplication, Repe | d then complete the "Select Frequencies" form on the<br>eat for all equipment categories on the application.                                                                                                    |
| Selected Frequency(s) List                                                          |                                                 |                                     | Select Frequency(s)                                                                                                    |
| Equipment Category                                                                  | Equipment<br>Quanty                             | No. selected frequencies            | Mandatory Fields are marked with an *                                                                                                    |
| PMR                                                                                 | Selected 2                                      | 0                                   | n. Selected equipment category                                                                                                    |
| Wireless Cameras                                                                    | Select 1                                        | 0                                   | PPIK                                                                                                    |
| Total                                                                               | 3                                               | 0                                   | 2. Select Technical parameters                                                                                                    |
|                                                                                     |                                                 |                                     | Mok Erd (III) D<br>Mobile or Hand Portable<br>Max ERP (W) * 5<br>Max Ant Height (III) B<br>Simplex<br>Simplex<br>Antificial Simplex<br>Simplex<br>Simplex<br>Choose Band<br>UHF 441 MHz<br>UHF 444 MHz<br>UHF 445 MHz<br>UHF 445 MHZ<br>UHF 445 MHZ<br>UHF 445 MHZ<br>UHF 44 |

| Introduction General Informatio                                                            | n Location Details                          | Equipment De                         | etails Frequency Details Confirm Details Declaration Paymen                                                                                                    |
|--------------------------------------------------------------------------------------------|---------------------------------------------|--------------------------------------|----------------------------------------------------------------------------------------------------|
| requency Details<br>elect a category of equipment on<br>ight hand panel to add selected fi | the "Selected Frequ<br>requencies to your a | encies List" and<br>pplication, Repe | d then complete the "Select Frequencies" form on the<br>eat for all equipment categories on the application.                                                                     |
| Selected Frequency(s) List                                                                 |                                             |                                      | Select Frequency(s)                                                                                                    |
| Equipment Category                                                                         | Equipment<br>Quanty                         | No. selected frequencies             | Mandatory Fields are marked with an *                                                                                                    |
| PMR                                                                                        | Select 2                                    | 0                                    | Wireless Cameras                                                                                                    |
| Wireless Cameras                                                                           | Selected 1                                  | 0                                    | in close concrete                                                                                                    |
| Total                                                                                      | 3                                           | 0                                    | 2. Select Technical parameters                                                                                                    |
|                                                                                            |                                             |                                      | 3. Select Frequency band<br>Band * Choose Band<br>10.3 - 10.5 GHz<br>1980-2025 MHz<br>2025-2110 MHz<br>2170-2200 MHz<br>2200-2300 MHz<br>2200-2400 MHz<br>L7 (7.130 - 7.420 GHz) |

#### Determine Available Frequencies

By clicking 'Determine Available Frequencies' the system will consider your request and assess possible interference to/from other users to produce a list of the available frequencies you may choose from.

| Introduction General Information                                                                   | Location Details                       | Equipment De                        | atails <b>Frequency Details</b> Confirm Details Declaration Payment                                                         |
|----------------------------------------------------------------------------------------------------|----------------------------------------|-------------------------------------|----------------------------------------------------------------------------------------------------|
| Frequency Details<br>Select a category of equipment on the<br>ight hand panel to add selected freq | e "Selected Frequ<br>uencies to your a | encies List" an<br>pplication, Repe | d then complete the "Select Frequencies" form on the<br>eat for all equipment categories on the application.                |
| Selected Frequency(s) List                                                                         |                                        |                                     | Select Frequency(s)                                                                                                    |
| Equipment Category                                                                                 | Equipment<br>Quanty                    | No. selected frequencies            | Mandatory Fields are marked with an *                                                                                       |
| PMR Set                                                                                            | -d 2                                   | 0                                   | Wireless Cameras                                                                                                    |
| Wireless Cameras                                                                                   | ected 1                                | 0                                   | Wireless cameras                                                                                                    |
| Total                                                                                              | 3                                      | 0                                   | 2. Select Technical parameters                                                                                              |
|                                                                                                    |                                        |                                     | 3. Select Frequency band           Band *         L7 (7.130 - 7.420 GHz)           Sub-Band *         L7 - 10 MHz Bandwidth |
|                                                                                                    |                                        |                                     | Bandwidth Determine Available Frequencies                                                                                   |

#### Select Frequency/Frequencies

You may choose a single frequency or multiples per grouping. If you are working through a longlist it may be practical to add a single frequency each time.

|                                                                                           | plication                                  |                                      |                                                    |                                                                                                    |                |
|-------------------------------------------------------------------------------------------|--------------------------------------------|--------------------------------------|----------------------------------------------------|----------------------------------------------------------------------------------------------------|----------------|
| Introduction General Information                                                          | n Location Details                         | Equipment De                         | tails <b>&gt; Freque</b> r                         | ncy Details Confirm Details Det                                                                                                    | daration Payme |
| requency Details<br>elect a category of equipment on<br>ght hand panel to add selected fr | the "Selected Frequ<br>equencies to your a | encies List" and<br>pplication. Repe | d then complete<br>at for all equip                | the "Select Frequencies" form on t<br>ment categories on the application.                                                                        | 10 Help        |
| Selected Frequency(s) List                                                                |                                            |                                      | Select Frequ                                       | uency(s)                                                                                                    |                |
| Fouinment Category                                                                        | Equipment                                  | No. selected                         | Mandatory                                          | Fields are marked with an *                                                                                                    |                |
|                                                                                           | Quanty 2                                   | frequencies                          | 1. Selected                                        | equipment category                                                                                                    |                |
| Wireless Cameras                                                                          | elected 1                                  | 0                                    |                                                    | Wireless Cameras                                                                                                    |                |
| Total                                                                                     | 3                                          | 0                                    | 2. Select Te                                       | chnical parameters                                                                                                    |                |
|                                                                                           |                                            |                                      | Band *<br>Sub-Band *<br>Bandwidth<br>4. Select fre | L7 (7.130 - 7.420 GHz)<br>L7 - 10 MHz Bandwidth<br>10 MHz<br>Determine Available Frequency(s) *<br>Available Frequencies in Repu<br>Ireland(MHz) | blic of        |
|                                                                                           |                                            |                                      |                                                    | Frequency<br>✓ 7130<br>☐ 7140<br>✓ 7150<br>☐ 7150<br>☐ 7150<br>☐ 7170<br>☐ 7180<br>☐ 7190                                                        | <b>)</b>       |
|                                                                                           |                                            |                                      |                                                    |                                                                                                    |                |
|                                                                                           |                                            |                                      |                                                    | ☐ 7170<br>☐ 7170<br>☐ 7180<br>☐ 7190                                                                                                    | ~              |

Once added, the requested frequencies will be visible under the appropriate equipment category(on left). You may still change your mind or correct the selection by deleting and addingagain.

| Introduction General Information                                                             | Location Details Equipment D                                           | etails > Frequency Details Confirm De                                                | talls Declaration Payme     |
|----------------------------------------------------------------------------------------------|------------------------------------------------------------------------|--------------------------------------------------------------------------------------|-----------------------------|
| requency Details<br>elect a category of equipment on t<br>ght hand panel to add selected fre | he "Selected Frequencies List" an<br>quencies to your application. Rep | d then complete the "Select Frequencies<br>eat for all equipment categories on the a | form on the pplication.     |
| Selected Frequency(s) List                                                                   |                                                                        | Select Frequency(s)                                                                  |                             |
| Equipment Category                                                                           | Equipment No. selected                                                 | Mandatory Fields are marked wil                                                      | th an *                     |
| Wireless Camero                                                                              | ected 2 2                                                              | 1. Selected equipment category                                                       |                             |
| Selected Frequency(s) (MHz)                                                                  | -                                                                      | Wireless Cameras                                                                     |                             |
| 7130 🚺 🛤                                                                                     | lete                                                                   | 2. Select Technical parameters                                                       |                             |
|                                                                                              |                                                                        | Max ERP (W) * 1 Max                                                                  | Ant Height (m) 10           |
| 7150 🕻 🕰                                                                                     | lete                                                                   | 2 Select Frequency hand                                                              |                             |
| Total                                                                                        | 2 2                                                                    | Street V                                                                             |                             |
|                                                                                              |                                                                        | Band * C7 (7.130 - 7.420 GH)                                                         |                             |
|                                                                                              |                                                                        | Sub-Band * L7 - 10 MHz Bandwidt                                                      | h T                         |
|                                                                                              |                                                                        | Bandwidth 10 MHz                                                                     |                             |
|                                                                                              |                                                                        | 🕤 Determine Availa                                                                   | ble Frequencies             |
|                                                                                              |                                                                        | <ol> <li>Select frequency(s) ×</li> </ol>                                            |                             |
|                                                                                              |                                                                        | Available Frequenc<br>Ireland                                                        | ies in Republic of<br>(MHz) |
|                                                                                              |                                                                        | Frequency                                                                            | ^                           |
|                                                                                              |                                                                        | 7140                                                                                 |                             |
|                                                                                              |                                                                        | □ 7160                                                                               |                             |
|                                                                                              |                                                                        | 7180                                                                                 |                             |
|                                                                                              |                                                                        | 7190                                                                                 |                             |
|                                                                                              |                                                                        | 7200                                                                                 |                             |
|                                                                                              |                                                                        | 7210                                                                                 | ~                           |
|                                                                                              |                                                                        | I wish to select frequencies other t                                                 | han those available above   |
|                                                                                              |                                                                        | C Reset                                                                              |                             |
|                                                                                              |                                                                        |                                                                                      | A Not                       |
|                                                                                              |                                                                        |                                                                                      | (                           |

- If a frequency is not available from within the Band/Sub-Band chosen it will not be resented. You should therefore select an alternative from the options presented.
- If you are looking for spectrum from **BANDS** other than those on offer you may tick the following option:

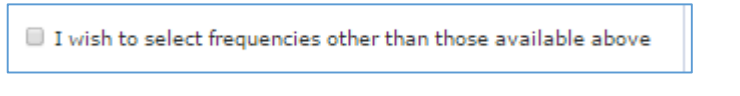

## Summary of Application Input Details

Once all the required frequencies have been selected the next screen shows an overall picture of what has been requested and the relevant fee.

| Introduction General Information                      | Location Details Equipment Details Frequency Det | alis Confirm Details Declarat | ion Paymen                  |  |  |
|-------------------------------------------------------|--------------------------------------------------|-------------------------------|-----------------------------|--|--|
| Confirm Details<br>Please review the application summ | nary below.                                      |                               | 👔 Help                      |  |  |
| Selected Locations:                                   | Selected Equipment:                              | Selected Frequencies          | Selected Frequencies (MHz): |  |  |
| 1. Name: Aviva Stadium                                | Other equipment                                  | Equipment Type                | Quantity                    |  |  |
| Type: Listed Venue<br>Dates: 25/04/2017               | Wireless Cameras 2                               | Wireless Cameras              | 2                           |  |  |
|                                                       | Total Equipment 2                                | 7130<br>7150                  |                             |  |  |
|                                                       | Licence fee:                                     |                               |                             |  |  |
|                                                       | + Equipment count (2) $\times$ (12.00            | Total Frequencies             | 2                           |  |  |
|                                                       | Total Cost = C36                                 |                               |                             |  |  |
|                                                       |                                                  |                               |                             |  |  |
|                                                       |                                                  |                               | A Note                      |  |  |

### Declaration:

| Introduction General Information                                                                                                    | Location Details                                                                                     | Equipment Details                                                                                     | Frequency Details                                                                              | Confirm Details                                                                                                    | Declaration                                                     | Payment                       |
|----------------------------------------------------------------------------------------------------|----------------------------------------------------------------------------------------------------|----------------------------------------------------------------------------------------------------|------------------------------------------------------------------------------------------------|----------------------------------------------------------------------------------------------------|-----------------------------------------------------------------|-------------------------------|
| eclaration                                                                                                    |                                                                                                    |                                                                                                    |                                                                                                |                                                                                                    | (                                                               | ) Help                        |
| Declaration by Applican                                                                                                    | nt                                                                                                   |                                                                                                    |                                                                                                |                                                                                                    |                                                                 |                               |
| I certify that the information p<br>understand that I may be liab<br>amended) in respect of any in                                                                                                    | provided in this a<br>le to criminal pr<br>accurate inform                                           | application is, to t<br>osecution for cont<br>ation contained in                                      | the best of my known<br>traventions of the<br>1 this application.                              | owledge, true a<br>Wireless Telegr                                                                                                    | nd complete.<br>raphy Act 192                                   | I<br>16 (as                   |
|                                                                                                    |                                                                                                    |                                                                                                    |                                                                                                |                                                                                                    |                                                                 |                               |
| In accordance with the Wirele<br>maintenance and operation of<br>ownership of the frequency sp<br>the Commission from time to                                                                                              | ss Telegraphy A<br>I the system if a<br>pectrum, and ag<br>time.                                     | ct 1926 (as amen<br>pproved. I accept<br>ree to abide by al                                           | ided), I accept res<br>that the licence of<br>l conditions of the                              | ponsibility for the form of the form of th | he installation<br>any right of<br>y direction m                | n,<br>ade by                  |
| In accordance with the Wirele<br>maintenance and operation of<br>ownership of the frequency sp<br>the Commission from time to<br>I confirm that no change will to<br>Communications Regulation.                            | ss Telegraphy A<br>f the system if a<br>sectrum, and ag<br>time.<br>be made in any                   | ct 1926 (as amen<br>pproved. I accept<br>ree to abide by al<br>of the foregoing v                     | ided), I accept res<br>that the licence o<br>I conditions of the<br>without prior appr         | ponsibility for t<br>loes not confer i<br>: licence and any<br>oval of the Com                                                                                                    | he installation<br>any right of<br>y direction m<br>mission for | л,<br>ade by                  |
| In accordance with the Wirele<br>maintenance and operation of<br>ownership of the frequency sp<br>the Commission from time to<br>I confirm that no change will b<br>Communications Regulation.<br>Please check this box to | ss Telegraphy A<br>the system if a<br>sectrum, and ag-<br>time.<br>be made in any<br>confirm the ab  | ct 1926 (as amen<br>pproved. I accept<br>ree to abide by al<br>of the foregoing v<br>bove declaration | ided), I accept res<br>that the licence of<br>I conditions of the<br>without prior appro       | ponsibility for t<br>loes not confer a<br>licence and any<br>oval of the Com                                                                                                    | he installation<br>any right of<br>y direction m<br>mission for | ı,<br>ade by                  |
| In accordance with the Wirele<br>maintenance and operation of<br>ownership of the frequency sp<br>the Commission from time to<br>I confirm that no change will b<br>Communications Regulation.<br>Please check this box to | ss Telegraphy A<br>I the system if a<br>sectrum, and ag<br>time.<br>be made in any<br>confirm the at | ct 1926 (as amen<br>pproved. I accept<br>ree to abide by al<br>of the foregoing v<br>bove declaration | ided), I accept res<br>that the licence of<br>I conditions of the<br>vithout prior appro<br>1. | ponsibility for t<br>loes not confer a<br>licence and any<br>oval of the Com                                                                                                    | he installation<br>any right of<br>y direction m<br>mission for | 1,<br>ade by<br><u>A</u> Note |

# Payment Details

Payment can only be made by Credit Card

| Introduction General Infor | mation Location Details | Equipment Details   | Frequency Details  | Confirm Details | Declaration | Payment |
|----------------------------|-------------------------|---------------------|--------------------|-----------------|-------------|---------|
| Payment                    |                         |                     |                    |                 |             | 👔 Help  |
| Please enter your card     | details and select "Sub | mit Application"    | to complete the ap | plication proc  | ess.        |         |
|                            | Application fee:        | £12                 | Licence fixed fee  |                 |             |         |
|                            |                         | + €12.00 × 2        | Total equipment o  | ount            |             |         |
|                            |                         | C36                 | Total Cost         |                 |             |         |
|                            |                         |                     |                    |                 |             |         |
|                            | Credit Card Detail      | s                   |                    |                 |             |         |
|                            | Card Type:              | Select Card Type    |                    | ~               |             |         |
|                            |                         |                     |                    |                 |             |         |
|                            | Card Number:            |                     |                    |                 |             |         |
|                            | Evelor                  |                     |                    |                 |             |         |
|                            | Expiry                  |                     |                    |                 |             |         |
|                            | Month:                  | Select Explry Mont  | h                  | ~               |             |         |
|                            | Year:                   | Select Expliny Year |                    | ~               |             |         |
|                            | Card Holder:            |                     |                    |                 |             |         |
|                            | card Holder.            |                     |                    |                 |             |         |
|                            |                         |                     |                    |                 |             |         |
|                            |                         |                     |                    |                 |             | A Note  |

## Application Confirmation:

a) Where there is no requirement for ComReg review, a preliminary Statement of Authorised stations will be available immediately.

Once you click the "HERE" below it will be available for download

| PMSE License Application                                                                               |          |
|----------------------------------------------------------------------------------------------------|----------|
| Confirmation                                                                                           |          |
| Your application has been submitted.                                                                   |          |
| Please find technical details of your license: OHERE                                                   |          |
| Note that you will receive an email with the signed licence documentation when processing is complete. |          |
|                                                                                                    | C Finish |

Opening this will open a preliminary Statement of Authorised

| Do you want to open or save <b>642_Draft.pdf</b> (13.6 KB) from <b>api-radio.comreg.ie</b> ? | <br>Open | ave 🔻 Cancel 🗙 |
|----------------------------------------------------------------------------------------------|----------|----------------|
|                                                                                              |          |                |

b) Should an application require an engineer to review the Confirmation will advise as follows:

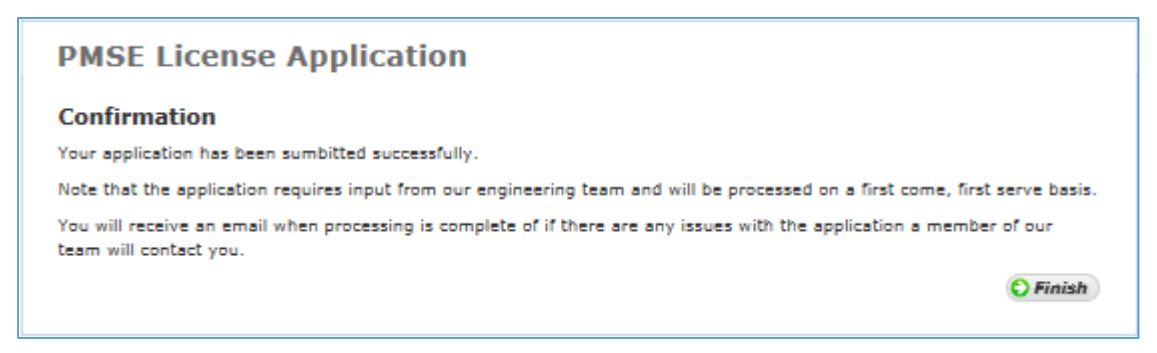